## PowerMate<sup>3</sup> Application Note 2

## 32-Bit- oder 64-Bit-Betriebssystem?

Diese Dokument beschreibt, wie man in den Betriebssystemen Microsoft Windows XP, Vista oder 7 feststellen kann, ob es sich um 32-Bit- oder 64-Bit-Betriebssystem handelt. Diese Information wird für die Installation des USB-Treibers benötigt.

## Windows XP

Führen Sie folgende Schritte aus, um den Systemtyp unter Windows XP zu ermitteln.

- 1. Klicken Sie auf Start und anschließend auf Ausführen.
- 2. Geben Sie sysdm.cpl ein, und klicken Sie auf OK.
- Klicken Sie auf die Registerkarte Allgemein. Es werden folgende Daten zum Betriebssystem angezeigt: Bei einer 64-Bit-Version des Betriebssystems: Unter System wird Windows XP Professional x64 Edition Version <Jahr> angezeigt. Bei einer 32-Bit-Version des Betriebssystems: Unter System wird Windows XP Professional Version <Jahr> angezeigt.

HINWEIS: *<Jahr>* ist hierbei ein Platzhalter für eine Jahreszahl.

## Windows Vista und 7

Führen Sie folgende Schritte aus, um den Systemtyp unter Windows Vista oder 7 zu ermitteln.

- 1. Klicken Sie auf **Start**, geben Sie in das Feld **Suche starten** die Zeichenfolge **system** ein, und klicken Sie anschließend in der Liste **Programme** auf **System**.
- Es werden folgende Daten zum Betriebssystem angezeigt: Bei einer 64-Bit-Version des Betriebssystems: Unter System wird als Systemtyp der Wert 64 Bit-Betriebssystem angezeigt. Bei einer 32-Bit-Version des Betriebssystems: Unter System wird als Systemtyp der Wert 32 Bit-Betriebssystem angezeigt.